## **Viewing COVID-Related Extraordinary Payments**

**Note:** In order to view all COVID-related extraordinary payments for your county, an assignment to the case or provider is not needed. However, additional security is needed to access the Checks and Payments Maintenance page.

An Extraordinary Payment is a payment for "Administrative" costs beyond those costs already factored into a provider's Administrative Rate. A request for extraordinary payments is initiated by the provider. DCF staff have entered all Extraordinary Payment Requests, as well as the Extraordinary Payments for your county.

This User Guide outlines how to view all COVID-related extraordinary payments for your county in eWiSACWIS.

1. From your desktop, select Financial > Checks and Payments > Checks and Payments Maintenance. This will open the Checks and Payments Maintenance page.

| <u>A</u> ctions <del>-</del> | <u>F</u> inancial → R <u>e</u> fr | esh <u>S</u> earch |               |                                 |  |  |  |  |  |
|------------------------------|-----------------------------------|--------------------|---------------|---------------------------------|--|--|--|--|--|
| <u>P</u> r                   | Account Numbers<br>Bank           |                    | kers (1) Appr |                                 |  |  |  |  |  |
|                              |                                   |                    |               | Check Disposition               |  |  |  |  |  |
|                              | Extraordinary Paym                | ent Request        | F             | Check Number Recording          |  |  |  |  |  |
|                              | Maintain by Placem                | ent Type           |               | Check Pending                   |  |  |  |  |  |
|                              | Maintain Service Ty               | pe and Rate        |               | Checks and Payments Maintenance |  |  |  |  |  |
|                              | Payments Download                 | 1                  |               | Manual Check                    |  |  |  |  |  |
|                              | State Rate and Eligi              | bility Cost        |               | Payment Request                 |  |  |  |  |  |
|                              | Supervised Indepen                | dent Living Rate   | è             | Overpayment Adjustment          |  |  |  |  |  |
|                              | Trust Accounts                    |                    | F             | Voucher Numbers                 |  |  |  |  |  |

2. On the Checks and Payments Maintenance page, select "Payments" in the Select By drop-down, select "Extraordinary Payment – COVID" from the Payment Type drop-down, enter "04/01/2020" in the "View Records From" field, then click the Search button.

| Checks and Payments Maintenance - Internet Explorer                                                                                                    | - 🗆 X                                                                            |
|----------------------------------------------------------------------------------------------------|----------------------------------------------------------------------------------|
| eWiSACWIS                                                                                                    | Resource 🌐 Print 🖨 Spell Check 🍫 Help <b>?</b>                                   |
| Search Criteria   County: Ozaukee   Check Status: Payee ID:   Placement Type: Srvc Cat:   Payment Type: Administrative   Costs > Spending Limit Sort By:   Extraordinary Extraordinary   Waintenance Search Results | Select By: Payments<br>Voucher #:<br>Srvc Type:<br>Clear Fields Search<br>Search |
|                                                                                                    | € 100% <del>×</del>                                                              |

3. After your search results appear, select "Export Results" from the Options drop-down and click Go.

| Checks and Payments Maintenance - Internet Explorer                                                                                                    |                |
|----------------------------------------------------------------------------------------------------|----------------|
| e WiSACWIS Resource C Print 🖨 Spell Check                                                                                                    | Ay Help ?      |
| Search Criteria   County: Ozaukee Site/Office: Select By: Payments   Check Status: Payee ID: Person ID: Voucher #:   Placement Type: Srvc Cat: Srvc Type:   Payment Type: Extraordinary Payment - V Payment Status: All   View Records From: 04/01/2020 To: 00/00/0000 Sort By: Payee | ~              |
| Record 1 to 2 of 2   Clear Fields   Select All                                                                                                    | <u>S</u> earch |
| Options:<br>Cancel Selected Payments<br>Export Results<br>Link Selected Payments to Pending Checks                                                                                                    |                |
|                                                                                                    | ∝ 100% ▼       |

4. Select "Open" to the message on the bottom of the page:

| Options: Expo | Do you want to open or save ChecksAndPaymentsMaincsv (1.08 KB) from appsa.dcf.wisconsin.gov? × | <u>C</u> lose |  |
|---------------|------------------------------------------------------------------------------------------------|---------------|--|
|               | Open Save 🔻 Cancel                                                                             | <u></u>       |  |
|               |                                                                                                | 💐 100% 🔻      |  |

## 5. This will open a report of all of the COVID-related extraordinary payments for your county:

|                                                         |                         |            | <b>9</b> - C | - [ <b>]</b> % | 52 63   | B 🗷       | l d    | <sup>bc</sup> A - C | alibri          | <u> </u> | ChecksA    | ndPaymentsN  | laintenan   | Bundrag   | e, Jenny M - [ | DCF 🖻  |                 |          | ×  |
|---------------------------------------------------------|-------------------------|------------|--------------|----------------|---------|-----------|--------|---------------------|-----------------|----------|------------|--------------|-------------|-----------|----------------|--------|-----------------|----------|----|
| F                                                       | ile Hor                 | me Inse    | rt Pag       | ge Layout      | Formula | as Data   | Review | v View              | Help            | ACROBA   | т От       | Fell me what | you want to | o do      |                | 🖻 Sh   | are 🛛 🖓         | Comments | s  |
| $ \begin{array}{c c c c c c c c c c c c c c c c c c c $ |                         |            |              |                |         |           |        |                     |                 |          | )<br>&<br> | ~            |             |           |                |        |                 |          |    |
| A                                                       | A1 ▼ : X ✓ fx Case (ID) |            |              |                |         |           |        |                     |                 |          |            |              |             | ^         |                |        |                 |          |    |
|                                                         | A                       | B          | C            | D              | E       | F         | G      | H                   | l<br>Caus Turas | J        | K          | L            | M           | N         | 0              | P      | Q               | R        |    |
| 2                                                       | Rabbit Ro               | Rabbit Ro  | County Pe    | Prader-W       | PRAND1  | PO Box 27 | RCC    | BCC: Extra          | BCC: COV        | Kpt Cat  | Outstandi  | 4/10/2020    | 4/10/2020   | Days Paid | I Extrord      | So on  | Suppi<br>\$0.00 | SO 00    |    |
| 3                                                       | Rabbit, Ro              | Rabbit, Ro |              | Prader-W       | PRA001  | PO Box 27 | RCC    | RCC: Extra          | RCC: COV        | null     | Outstandi  | 4/6/2020     | 4/14/2020   |           | Extrord        | \$0.00 | \$0.00          | \$0.00   |    |
| 4                                                       |                         | ,          |              |                |         |           |        |                     |                 |          |            | ., .,        | .,,         |           |                |        |                 |          |    |
| 5                                                       |                         |            |              |                |         |           |        |                     |                 |          |            |              |             |           |                |        |                 |          |    |
| 6                                                       |                         |            |              |                |         |           |        |                     |                 |          |            |              |             |           |                |        |                 |          |    |
| 7                                                       |                         |            |              |                |         |           |        |                     |                 |          |            |              |             |           |                |        |                 |          |    |
| 8                                                       |                         |            |              |                |         |           |        |                     |                 |          |            |              |             |           |                |        |                 |          |    |
| 9                                                       |                         |            |              |                |         |           |        |                     |                 |          |            |              |             |           |                |        |                 |          |    |
| 10                                                      |                         |            |              |                |         |           |        |                     |                 |          |            |              |             |           |                |        |                 |          | -  |
| 11                                                      |                         |            |              |                |         |           |        |                     |                 |          |            |              |             |           |                |        |                 |          | -  |
| 12                                                      |                         |            |              |                |         |           |        |                     |                 |          |            |              |             |           |                |        |                 |          | -  |
| 13                                                      |                         |            |              |                |         |           |        |                     |                 |          |            |              |             |           |                |        |                 |          | -  |
| 14                                                      |                         |            |              |                |         |           |        |                     |                 |          |            |              |             |           |                |        |                 |          | -  |
| 15                                                      |                         |            |              |                |         |           |        |                     |                 |          |            |              |             |           |                |        |                 |          | -  |
| 17                                                      |                         |            |              |                |         |           |        |                     |                 |          |            |              |             |           |                |        |                 |          | -  |
| 18                                                      |                         |            |              |                |         |           |        |                     |                 |          |            |              |             |           |                |        |                 |          |    |
| 19                                                      |                         |            |              |                |         |           |        |                     |                 |          |            |              |             |           |                |        |                 |          |    |
| 20                                                      |                         |            |              |                |         |           |        |                     |                 |          |            |              |             |           |                |        |                 |          |    |
| 21                                                      |                         |            |              |                |         |           |        |                     |                 |          |            |              |             |           |                |        |                 |          |    |
| ChecksAndPaymentsMaintenance                            |                         |            |              |                | enance  | +         |        |                     |                 |          |            | 4            | i           |           |                |        |                 | •        |    |
| Re                                                      | ady                     |            | -            |                |         | 0         |        |                     |                 |          |            |              |             |           |                | ····   | -               | + 1009   | 96 |